# 在Cisco IOS IPS中配置安全管理器

### 目录

<u>简介</u> <u>先决条件</u> <u>要求</u> 使用的组件 <u>规则</u> 配置 相关信息

## <u>简介</u>

思科安全管理器是思科安全管理套件的一部分,该套件为思科自防御网络提供全面的策略管理和实施。思科安全管理器是用于管理安全的行业领先的企业级应用。Cisco Security Manager可跨思科路由器、安全设备和安全服务模块处理防火墙、VPN和入侵防御系统(IPS)安全服务的配置管理。

有关思科安全管理器功能和优势以及3.1版中的新功能的摘要,请参阅思科安全管理器3.1产品手册 ,网址为

<u>http://www.cisco.com/en/US/prod/collateral/vpndevc/ps5739/ps6498/product\_data\_sheet0900aecd</u> <u>8062bf6e.html</u>。您可以从Cisco.com下载Cisco Security Manager 3.1,网址为 <u>http://www.cisco.com/cgi-bin/tablebuild.pl/csm-app</u>(仅限注册客户)。

本文档介绍如何使用Cisco Security Manager 3.1来执行IOS IPS的初始配置。对于已配置IOS IPS的路由器,客户可以直接使用Cisco Security Manager 3.1来执行调配任务。

**注意:**Cisco Security Manager 3.1仅支持IOS 12.4(11)T2及更高版本的IOS映像,以便配置IOS IPS。

### <u>先决条件</u>

#### <u>要求</u>

本文档没有任何特定的要求。

#### 使用的组件

本文档中的信息基于以下软件和硬件版本:

- 思科安全管理器3.1
- 思科IOS 12.4(11)T2

本文档中的信息都是基于特定实验室环境中的设备编写的。本文档中使用的所有设备最初均采用原 始(默认)配置。如果您使用的是真实网络,请确保您已经了解所有命令的潜在影响。 有关文档约定的更多信息,请参考 <u>Cisco 技术提示约定。</u>

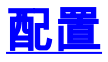

要配置IOS IPS,请完成以下步骤:

- 1. 从本地PC运行Cisco Security Manager 3.1客户端。
- 2. 从"文件"菜单中选择"新建设备",以便将设备添加到Cisco Security Manager 3.1。

| Gone Deska   Editat Device   Sive   Sive   Sive   Verv Qanges   Yadda   Synk   Synk   Syn                                                                                                    | New Device Colefii C      | 3 ?                     |                 |                                                                                                    |
|----------------------------------------------------------------------------------------------------|---------------------------|-------------------------|-----------------|----------------------------------------------------------------------------------------------------|
| Differ Davia   See   Coll+S   Yeev Qanges   Yadata   Sybert   Sybert                                                                                                    | gione Device              | Device: 172.25.90.91 Pt | icy: PerCortios |                                                                                                    |
| Save       Cold-S       Prepended PiercConfigs         Vero Opriges       No.       Name       Description         Sydaka       Sydaw       Sydaw       Sydaw       Sydaw       Sydaw         Sydaw       Sydaw       No.       Name       Description         Oprior       Edit Device Group       Add Devices to Opriop       Prepended PiercConfigs         Edit Device Group       Add Devices to Opriop       Prepended PiercConfigs       Appended PiercConfigs         Max       Cold-Q       No.       Name       Description         Max       No.       Name       Description         Mox       Name       Description       Description         Statistics       No.       Name       Description         Name       Description       Description       Name         Prepended PiercConfigs       Name       Description       Name         Prepended PiercConfigs       Name       Description       Name         Prepended PiercConfigs       Name       Description       Name         Prepended PiercConfigs       Name       Description       Name         Prepended PiercConfigs       Name       Description       Name         Prepended Pierco                                                                                                    | Delete Device             |                         |                 | Second in the second state of the second second second second second second second second second second second                                                                                                    |
| Vew Oganges   Yakata   Sybrit   Subart and Deplay   Opsizer.   Opsizer.   Byzende   Edit Cevice Group   Name   Description   Statem Rules   Process Water   Image State Roles   Presoner Rules   Presoner Rules   Brade   Description     Nati   State Roles With   Breader Access With   Braderan   Presoner Access With   Braderan   Presoner Access With   Braderan   Presoner Access With   Braderan   Presoner Access With   Braderan   Presoner Access With   Braderan   Presoner Access With   Braderan   Presoner Access With   Braderan   Presoner Access With   Braderan   Presoner Access With   Braderan                                                                                                    | Seve Osl+5                | Prepended FlexConfig    |                 |                                                                                                    |
| Yildet   Sylant   Sylant   Sylant   Sylant   Sylant   Dippin   Dippin <th>View Changes</th> <th>Nip.</th> <th>Name</th> <th>Description</th>                                                                                                    | View Changes              | Nip.                    | Name            | Description                                                                                                    |
| Sgent Sgent | Yakiste                   |                         |                 |                                                                                                    |
| Skjerk and Deploy   Diploy   Diployder Group   Nag Device Group   Add Devices to Group   Add Devices to Group   Dirt   Coll+P   Ur   Dirt   Coll+P   Dirt   Coll+P   Dirt   Coll+P   Dirt   Coll+P   Dirt   Coll+P   Dirt   Coll+P   Dirt   Coll+P   Dirt   Stations   Dirt   Stations   Dirt   Stations   Dirt   Stations   Dirt   Stations   Dirt   Dirt   Dirt   Dirt   Dirt   Dirt   Dirt   Dirt   Dirt   Dirt   Dirt   Dirt   Dirt   Dirt   Dirt   Dirt   Dirt   Dirt   Dirt   Dirt   Dirt   Dirt   Dirt   Dirt   Dirt   Dirt   Dirt   Dirt   Dirt   Dirt   Dirt   Dirt   Dirt   Dirt   Dirt   Dirt   Dirt   Dirt <td>Sj.bmt</td> <td></td> <td></td> <td></td>                                                                                                    | Sj.bmt                    |                         |                 |                                                                                                    |
| Digloy   Digloy   Digloy   Bit Device Group   Add Devices to Spep   Diff   ColleQ   Interstances   Dispection Rules   Settings   Transparent Rules   Web Pitter Rules   Web Pitter Rules   PBS   NAT   Ste to Size VFN   Storef Access VFN   Storef Access VFN   PerConfigs                                                                                                    | Submit and Deploy         |                         |                 |                                                                                                    |
| Egscad   Edt Device groups   Neg Device Group   Add Devices to Group   Bit   Dispection Nules   Setings   Insaparent Rules   Web Pitter Rules   Web Pitter Rules   Bit   Set to Size WN   Sectors Access VFN   Siz VeN   Siz VeN   Percorers   Percorers   Percorers                                                                                                    | Depky                     |                         |                 |                                                                                                    |
| Edit Oevice Group   Herg Device Group   Add Devices to Openc   Ditt   Onle P   Transparent Rules   Web Pitter Rules   PPS   NAT   Size to Size WN   Size to Size WN   Size to Size WN   Size to Size WN   Dittarfaces   PietConfigs                                                                                                    | Discard                   |                         |                 |                                                                                                    |
| Nerg Device Group   Brit.   Colleg   Lit   Colleg     Appended PlexConfigs     No.   Name   Description     PBS   NAT   Size Ios Size VINI   Size Ios Size VINI   Size Ios Size VINI   Description     PrevConfigs     Values     Values     Values     Values     Values     Values     Values     Values     Values     Values     Values                                                                                                    | ER Device Groups          |                         |                 |                                                                                                    |
| Add Devices for Goup<br>Bit Coll+Q<br>Twosen waters<br>Dispection Rules<br>Settings<br>Transperent Rules<br>Web Pfiker Pules<br>P5<br>NAT<br>Size to Size VPN<br>Remote Access VPN<br>Size to Size VPN<br>Size to Size VPN<br>Size form<br>Pleform<br>Pleform<br>Pleform<br>Pleform<br>Pleform                                                                                                    | New Device Group.         |                         |                 |                                                                                                    |
| Bitt CodeP   Egt CodeP   Egt CodeP   Egt CodeP   Inspecton Rules No.   Inspecton Rules No.   No. Name   Description     PS   NAT   State State VPN   Remote Access VPN   State Access VPN   State Access VPN   State Access VPN   Patrions     Prex.Carchage     Values     Values                                                                                                    | Add Devices to Group      |                         |                 |                                                                                                    |
| Control   Egit   Control   Egit   Description     Settings     Transperent Rules   Web Pitter Rules   Web Pitter Rules   Web Pitter Rules   PS   NAT   Ste to Ste VFN   Issue to Ste VFN   Issue to Ste VFN   Issue to Ste VFN   Interfaces   Pleform     PrevCarMps     Values     Values                                                                                                    | Date Contrast to agrigue, | 1                       |                 |                                                                                                    |
| Egit Coll+Q   Image: mase mase   Draperded PlexConfigs     Appended PlexConfigs     Inansparent Rules   Image: mase mase   Web Pitter Rules   Image: mase mase   Image: mase mase   Web Pitter Rules   Image: mase mase   Image: mase mase   Image: mase mase   Image: mase mase   Image: mase mase   Image: mase mase   Image: mase mase   Image: mase mase   Image: mase mase mase   Image: mase mase mase   Image: mase mase mase   Image: mase mase mase   Image: mase mase mase mase   Image: mase mase mase mase   Image: mase mase mase mase mase mase mase mase                                                                                                    | Oaken Coee                |                         |                 |                                                                                                    |
| Inspection Rules         Inspection Rules         Statings         Inspection Rules         Web Pitter Rules         Web Pitter Rules         NAT         Ste to Site VPN         Remote Access VPN         Stations         Platform         Platform         Platform         Values         Values                                                                                                    | Egt Cal+Q                 | Annuclei Ber Carlos     |                 |                                                                                                    |
| Mo.     Nerve     Description       If transparent Rules     Web Pitter Rules       Web Pitter Rules       IPS       NAT       Site to Site VPN       Renote Access VPN       Site to Site VPN       Interfaced       Interfaced       Platform       Platform       PrevConNgs                                                                                                    | Inspection Rules          | Appended HexCorrigs     |                 |                                                                                                    |
| Transparent Rules Web Pitter Rules FPS NAT Size to Size VFN Remote Access VFN Essi VFN Essi VFN Enterfaces Fieldform PievCarMags Values Preview                                                                                                    | E Settings                | State No. and Street    | Narre           | Description                                                                                                    |
| Web Piter Pules PFS NAT Size to Size VPN Renote Access VPN Si Siz VPN Disterfaces Filaform PierCorNgs                                                                                                    | Transparent Rules         |                         |                 |                                                                                                    |
| I PS<br>NAT<br>Ste to Ste VFN<br>Remote Access VFN<br>I SSL VFN<br>I Interfaces<br>I Pleform<br>Ple/Cor/Ng:<br>VolueS Preview  Preview  Preview  Preview                                                                                                    | Web Filter Pules          |                         |                 |                                                                                                    |
| NAT Size to Size VFN Remote Access VFN Size VFN Size VFN Size VFN Filteraces Filteraces Filteraces Volues Preview                                                                                                    | 1 195                     |                         |                 |                                                                                                    |
| Ske to Ske VFN Renote Access VFN SSL VFN SSL VFN Deterfaces Flatform Plev.Car/bgs ValueS Preview                                                                                                    | JNAT                      |                         |                 |                                                                                                    |
| I Remote Access VFN I SSL VFN I Drterfaces I Pleform Plev/Car/Ngc Volues Preview                                                                                                    | Site to Site VPN          |                         |                 |                                                                                                    |
| I SSL VFN<br>I Diterfaces<br>I Pleform<br>Plei/ConNgc<br>Volues Preview                                                                                                    | Remote Access VPN         |                         |                 |                                                                                                    |
| I Pistform<br>PievCarMgs<br>Values Preview                                                                                                    | SSL VPN                   |                         |                 |                                                                                                    |
| PerCorNgs                                                                                                    | ] Interfaces              |                         |                 |                                                                                                    |
|                                                                                                    | 9 Platform                |                         |                 |                                                                                                    |
| Values Proview 🔿 🔿 🖉 🖊 🖻                                                                                                    | J PlexContigs             |                         |                 |                                                                                                    |
|                                                                                                    |                           |                         |                 | Values Preview 🔶 🗣 🗔 🖊 💼                                                                                                    |
|                                                                                                    |                           |                         |                 |                                                                                                    |
|                                                                                                    |                           |                         |                 | Several Several Sev |

3. 在New Device(新设备)窗口中,选择要添加设备的方式。本示例从网络添加设备。

| ew Device - Choose Method (Step 1 of)                                                                                                    |             |
|----------------------------------------------------------------------------------------------------|-------------|
| Please choose how you would like to add the device:                                                                                                    |             |
| Add Device From Network                                                                                                    |             |
| When you add a device that is live on the network, Cisco Security Manager makes a secure<br>connection with the device and discovers its identifying information and properties.  |             |
| Add from Configuration File                                                                                                    | а           |
| When you add a device using its configuration file, Cisco Security Manager discovers the<br>device's identifying information, properties and policies from the file.              | - I         |
| Add New Device                                                                                                    | -           |
| You can add a device that is not yet on the network by specifying the device's identifying<br>information and credentials.                                                        | -           |
| Add Device From DCR                                                                                                    | /           |
| If you are using other CiscoWorks applications and your devices have already been added to<br>the device credentials repository, you can import them into Cisco Security Manager. |             |
|                                                                                                    |             |
| Back Next Prov                                                                                                    | Cancel Help |

4. 单击 **Next**。

5. 输入要添加的设备的身份详细信息。例如,主机名和IP地址。

| Identity           |                                         |  |
|--------------------|-----------------------------------------|--|
| IP Type:           | Static 🗸                                |  |
| Host Name:         |                                         |  |
| Domain Name:       |                                         |  |
| IP Address:        | 172.25.90.91                            |  |
| Display Name:*     | 172.25.90.91                            |  |
| OS Type:*          | v                                       |  |
|                    | 105 - 12.3+                             |  |
|                    | 105 - Catalyst 6500/7600                |  |
| Discover Device Se | ettin PIX                               |  |
| Discover:          | IP5                                     |  |
|                    | ASA                                     |  |
|                    | Fixewal Policies                        |  |
|                    | DPS Policies                            |  |
|                    | RA VPN Policies                         |  |
|                    | Discover Policies for Security Contexts |  |
|                    |                                         |  |
|                    |                                         |  |
|                    |                                         |  |
|                    |                                         |  |
|                    |                                         |  |
|                    |                                         |  |

- 6. 单击 **Next**。
- 7. 输入要添加的IOS路由器的主要凭证,如用户名、密码、启用密码。
- 8. 单击**Finish**将设备添加到Cisco Security Manager。**注意:**本示例假设用户已经预配置了路由器,并且可以使用适当的凭证登录路由器。

| Primary Credentials |                         |                   |  |
|---------------------|-------------------------|-------------------|--|
| Username:           | cisco1234               |                   |  |
| Password:*          | *******                 | Confirm:* ******* |  |
| Enable Password:    |                         | Confirm:          |  |
| HTTP Credentials    |                         |                   |  |
|                     | Use Primary Credentials |                   |  |
|                     | Username:               |                   |  |
|                     | Password:               |                   |  |
|                     | Confirm:                |                   |  |
| HTTP Port:          | 80                      |                   |  |
| HTTPS Port:         | 443                     |                   |  |
| IPS RDEP Mode:      | HTTPS                   |                   |  |
|                     |                         |                   |  |

当"发现状态"窗口中显示"发现已完成"时,您已成功将设备添加到思科安全管理器。成功将设 备添加到思科安全管理器后,必须分配公钥才能启用IPS。

| Status:       Discovery comple         Devices to be discovered:       1         Devices discovered successfully:       1         Devices discovered with errors:       0         Discovery Details         Type Name Severity         Operation       Severity         Operation       Severity         Operatin the severity       Severity | ted with warn | nings<br>State Discovered From<br>Completed with Warnings Live Device                                                                                                    |
|----------------------------------------------------------------------------------------------------|---------------|----------------------------------------------------------------------------------------------------|
| Status: Discovery comple<br>Devices to be discovered: 1<br>Devices discovered successfully: 1<br>Devices discovered with errors: 0<br>Discovery Details<br>Type Name Severity<br>172-25.90.91 ©                                                                                                    | ted with warn | nings<br>State Discovered From<br>Completed with Warnings Live Device                                                                                                    |
| Status: Discovery comple<br>Devices to be discovered: 1<br>Devices discovered successfully: 1<br>Devices discovered with errors: 0<br>Xiscovery Details<br>Type Name Severity<br>172-25.90.91<br>Messages<br>Interfaces wide open for braffic<br>Policies discovered<br>Existing policy objects reused<br>IPS signature policy not discovered.<br>Add Device Successful                                                                                                    | ted with warn | Trings<br>State Discovered From<br>Completed with Warnings Live Device                                                                                                    |
| Devices to be discovered: 1 Devices discovered successfully: 1 Devices discovered with errors: 0                                                                                                    | Discovery Co  | State Discovered From<br>Completed with Warnings Live Device                                                                                                    |
| Devices discovered successfully: 1 Devices discovered with errors: 0  Niscovery Details  Type Name Severity  Type Name Severity  T22.25.90.91  Messages  Interfaces wide open for braffic  Policies discovered Existing policy objects reused  IPS signature policy not discovered.  Add Device Successful                                                                                                    | Discovery Co  | State Discovered From<br>Completed with Warnings Live Device                                                                                                    |
| Devices discovered with errors: 0  Discovery Details  Type Name Severity  172-25.90.91  Messages  Interfaces wide open for traffic Policies discovered Existing policy objects reused IPS signature policy not discovered.  Add Device Successful                                                                                                    | Discovery Co  | State Discovered From<br>Completed with Warnings Live Device                                                                                                    |
| Discovery Details       Type     Name     Severity       Type     Name     Severity       Interfaces wide open for traffic     Policies discovered       Existing policy objects reused     IPS signature policy not discovered.       Add Device Successful                                                                                                    | Discovery Co  | State Discovered From<br>Completed with Warnings Live Device                                                                                                    |
| Type Name Severity<br>Type Name Severity<br>172.25.90.91 ©<br>Messages<br>Interfaces wide open for braffic<br>Policies discovered<br>Existing policy objects reused<br>IPS signature policy not discovered.<br>Add Device Successful                                                                                                    | Discovery Co  | State Discovered From<br>Completed with Warnings Live Device                                                                                                    |
| Messages Interfaces wide open for traffic Policies discovered Existing policy objects reused IPS signature policy not discovered. Add Device Successful                                                                                                    | Discovery C   | Completed with Warnings Live Device                                                                                                    |
| Messages<br>Interfaces wide open for traffic<br>Policies discovered<br>Existing policy objects reused<br>IPS signature policy not discovered.<br>Add Device Successful                                                                                                    |               |                                                                                                    |
| Interfaces wide open for braffic<br>Policies discovered<br>Existing policy objects reused<br>IPS signature policy not discovered.<br>Add Device Successful                                                                                                    | Security      | Description                                                                                                    |
| Policies discovered<br>Existing policy objects reused<br>IPS signature policy not discovered.<br>Add Device Successful                                                                                                    |               | The following interfaces are wide open for traffic as there is no ACL applied on them. Add<br>on a new Access-rule on these interfaces means that there will no longer be such implicit on |
| Existing policy objects reused<br>IPS signature policy not discovered.<br>Add Device Successful                                                                                                    |               | ernission of traffic anymore:                                                                                                    |
| IPS signature policy not discovered.<br>Add Device Successful                                                                                                    | ۲             | FastEthernet1                                                                                                    |
| Add Device Successful                                                                                                    | ۸             | FastEthernet2<br>FastEthernet3                                                                                                    |
|                                                                                                    | ۲             | FastEthernet4                                                                                                    |
|                                                                                                    |               | Action                                                                                                    |
|                                                                                                    |               | Please verify whether these interfaces need to be wide open for all types of traffic. If not<br>nfigure an access rule or ACL accordingly.                                                 |
|                                                                                                    |               |                                                                                                    |
|                                                                                                    |               |                                                                                                    |

- 9. 从左侧的菜单中,导航至FlexConfigs配置屏幕。
- 10. 单击屏幕右侧的FlexConfigs用户界面,然后单击"添加"**图**标。

| Cisco Security Manager + admin                                                                                                    | Connected to '172.25.90.8 |                    |                         |
|----------------------------------------------------------------------------------------------------|---------------------------|--------------------|-------------------------|
| Elle Edit Yew Bokcy Map Icols                                                                                                    | i Reb                     |                    |                         |
| *****                                                                                                    | 3 ?                       |                    |                         |
| Devices 🔮 🕄                                                                                                    | Device: 172.25.90.33      | hakcy: FlexConfigs |                         |
| Filter : none                                                                                                    | Prepended PlexConfig      | 2                  |                         |
| <ul> <li>Department</li> <li>Location</li> <li>Al</li> <li>172.25.90.30</li> <li>172.25.90.34</li> </ul>                                          | Táo.                      | Name               | Description             |
| AAA Rules<br>Access Rules<br>Inspection Rules<br>(i) Settings                                                                                     | Agoended RexConfig        | 1                  |                         |
| Transparent Rules Web Pitter Rules BPS Signatures Event Actions General Settings NAT Site to Site VMI E Remote Access VMI EX Site VMI EX Site VMI |                           |                    |                         |
| B Exteriaces<br>B Pietlam<br>PresCorigo                                                                                                    |                           |                    | Velues) Preview 🔿 🔿 🎯 🖉 |
|                                                                                                    |                           |                    | Save                    |

11. 在Selected FlexConfigs列表中,选择IOS\_IPS\_PUBLIC\_KEY,然后单击OK。

| CAT6K_ECLB_portchannel CAT6K_firewall_multiple_vlan_interfaces CAT6K_firewall_multiple_vlan_interfaces IOS_add_bridge_interface_desc IOS_CA_server                                                                                                    | -  |  |
|----------------------------------------------------------------------------------------------------|----|--|
| <ul> <li>IOS_compress_config</li> <li>IOS_config_root_wireless_station</li> <li>IOS_console_AAA_bypass</li> <li>IOS_Copy_Image</li> <li>IOS_enable_SSL</li> <li>IOS_PPM</li> <li>IOS_IPS_SIGNATURE_CATEGORY</li> <li>IOS_PKI_with_AAA</li> <li>IOS_set_clock</li> <li>IOS_VOIP_advance</li> <li>IOS_VOIP_aimple</li> <li>IOS_VPN_config_gre_tunnel</li> <li>IOS_VPN_set_interface_desc</li> <li>IOS_VPN_shutdown_inside_interface</li> <li>IOS_VRF_on_vFW</li> </ul> | >> |  |

- 12. 单击Save以保存更改。注意:IOS\_IPS\_PUBLIC\_KEY FlexConfig保留公钥的配置。
- 13. 从左侧的菜单中,选择IPS标**题下方**的General Settings。
- 14. 在闪存上输入IPS配置位置。这是IPS配置的放置位置。
- 15. 单击Save以保存更改。

| 🏦 Cisco Security Manager – admin Ce | onnected to '172.25.90.8'             |                          |                   |      |
|-------------------------------------|---------------------------------------|--------------------------|-------------------|------|
| Elle Edit View Balicy Map Iools I   | Aelo                                  |                          |                   |      |
|                                     | 3 ?                                   |                          |                   |      |
| Devkes 😔 🗇                          | Device: 172.25.90.33 Policy: Gen      | eral Settings            |                   |      |
| Filter : - none w                   | D                                     | lock Traffic when IPS er | ngine unavaliable |      |
| Department                          | Apply Deny Action on: Ing             | ess Interface            | ×                 |      |
| v (MAL                              | SDEE Properties                       |                          |                   |      |
| 172.25.90.33                        | Maximum Subscriptions:* 1             |                          |                   |      |
| 172.25.90.34                        | Maximum Alerts:* 20                   | D                        |                   |      |
|                                     | Maximum Messages:* 20                 | 0                        |                   |      |
|                                     | IPS Config Location Propertie         |                          |                   |      |
|                                     | IPS Config Location:                  | Flash:/ps                |                   |      |
| AAA Rules                           | Max retries:                          | 1                        |                   |      |
| Access Rules                        | Timeout seconds between retrie        | e 0                      |                   |      |
| Dispection Rules                    | · · · · · · · · · · · · · · · · · · · |                          |                   |      |
| Transparent Bules                   |                                       |                          |                   |      |
| Web Filter Rules                    |                                       |                          |                   |      |
| 8 195                               |                                       |                          |                   |      |
| 🗇 Signatures                        |                                       |                          |                   |      |
| E Event Actions                     |                                       |                          |                   |      |
| General Settings                    |                                       |                          |                   |      |
| CINAT                               |                                       |                          |                   |      |
| Ste to Ste VPN                      |                                       |                          |                   |      |
| Remote Access VPN                   |                                       |                          |                   |      |
| SSL VPN                             |                                       |                          |                   |      |
| Interfaces                          |                                       |                          |                   |      |
| Platform                            |                                       |                          |                   |      |
| Prescarings v                       |                                       |                          |                   |      |
|                                     |                                       |                          |                   | Save |

**注意:**确保已在路由器闪存上创建位置目录。否则,请使**用mkdir <directory\_name>**命令创 建位置目录。

- 16. 要启用IPS,请导航至Interface Rules,选中Enable IPS复选框,然后单击Add Row。
- 17. 在Add IPS Rule对话框的Rule Name字段中,输入IPS规则的名称,然后单击**Add Row**以包括 必须应用IPS的接口。

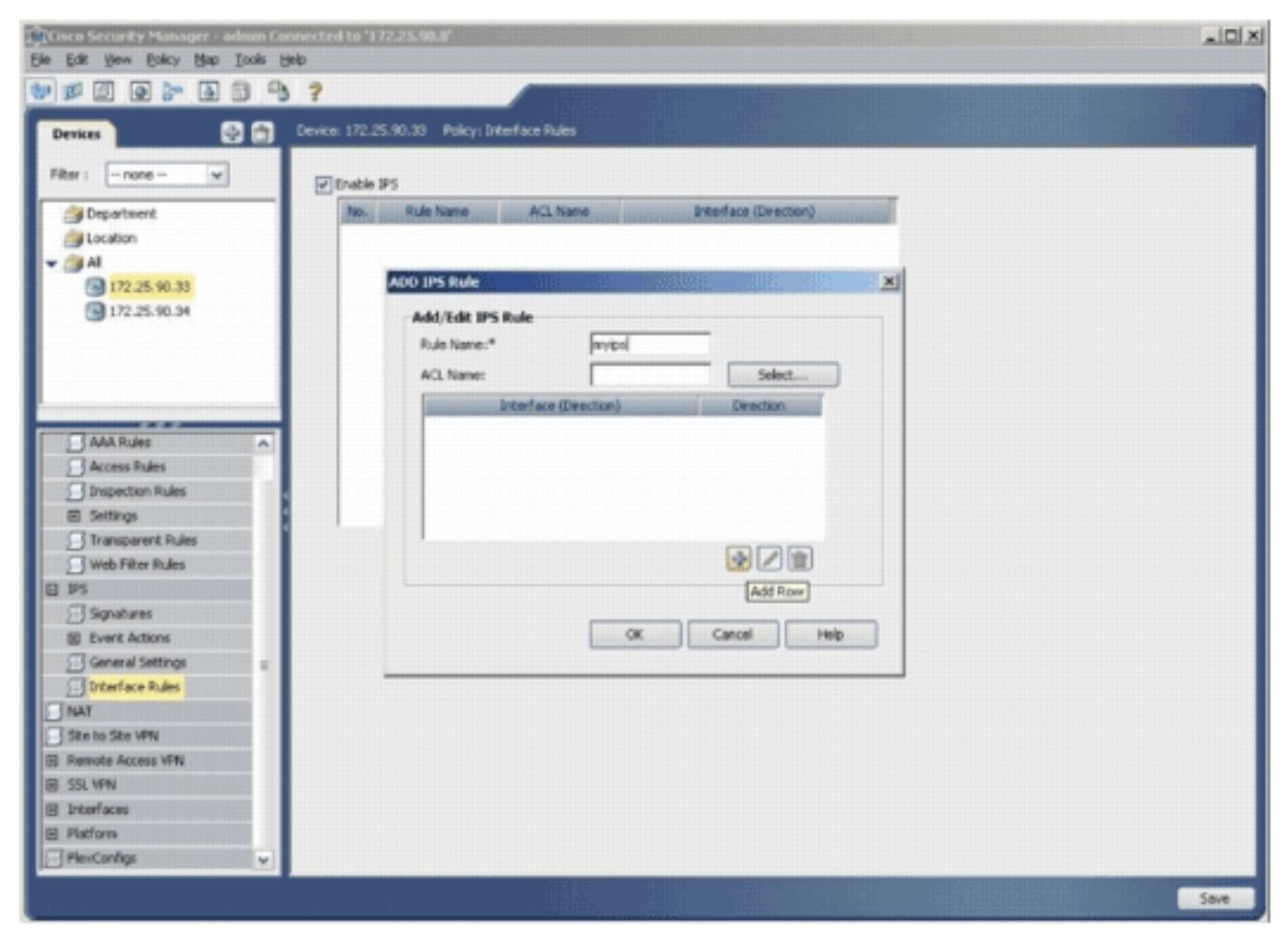

18. 单击指示IPS规则必须应用到哪个方向的单选按钮,然后单击**选择**以选择适当的接口。

| Direction:*  |                                       |    |        |      |
|--------------|---------------------------------------|----|--------|------|
| OIn          | Oout                                  |    | Both   |      |
| Interfaces:* | · · · · · · · · · · · · · · · · · · · |    | Select |      |
|              | ,                                     |    |        |      |
|              |                                       | OK | Cancel | Help |

19. 从接口选择器列表中选择接口,然后单击确定。

| Interface Selector    |        |     |
|-----------------------|--------|-----|
| Available Interfaces: |        |     |
| Filter : none         | ~      |     |
| Dot11Radio0           |        |     |
| FastEthernet0         |        |     |
| FastEthernet1         |        |     |
| FastEthernet2         |        |     |
| FastEthernet3         |        |     |
| FastEthernet4         |        |     |
| Vlant Vlant           |        |     |
| All-Interfaces        |        |     |
| External              |        |     |
| Linternal             |        |     |
|                       |        |     |
|                       |        |     |
|                       |        |     |
|                       |        |     |
|                       |        |     |
|                       |        |     |
|                       |        |     |
| Selected:             |        |     |
| Vlan1                 |        |     |
| 2                     |        |     |
|                       |        |     |
|                       | Caprel | elo |
|                       |        | οφ. |

20. 单击Save以保存更改。

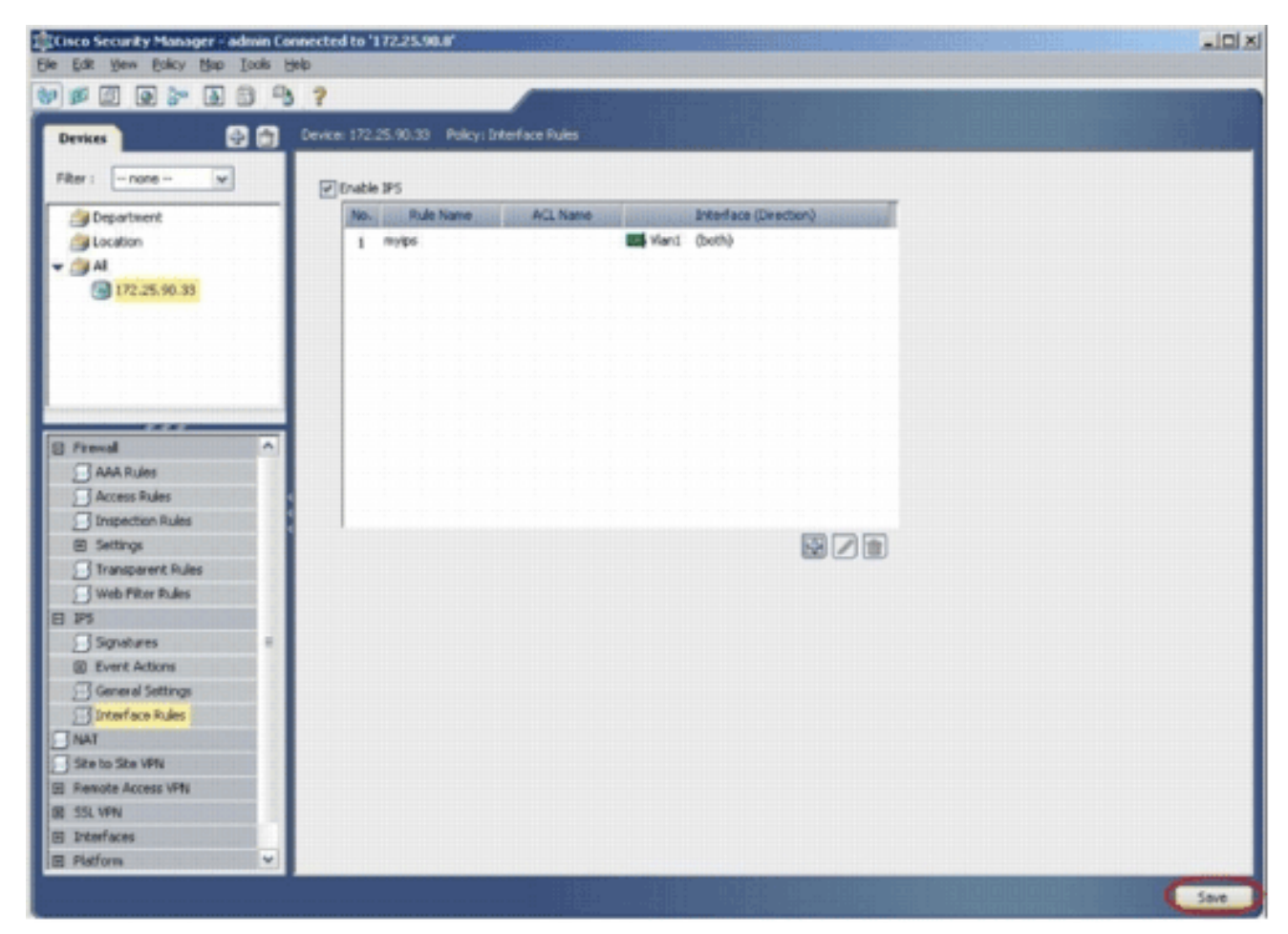

21. 选择Tools > Apply IPS Update以安装最新的IPS签名。

| le Edit Yew Balky Map | Look | e Reib                                                                 |           |                       |  |
|-----------------------|------|------------------------------------------------------------------------|-----------|-----------------------|--|
| Derikes               | 0    | Device Properties<br>Pglicy Object Manager<br>Site-To-Site VPN Manager | ace Rules |                       |  |
| Filter : - none - v   | •    | Deployment Manager<br>Policy Digcovery Status                          | ACL Name  | Interface (Direction) |  |
| Jucation              |      | Show Containment                                                       |           | Wan1 (both)           |  |
| 👻 🎒 Al                | 12   | Inventory Status                                                       |           |                       |  |
| 172.25.90.33          | 2    | Catalyst Summary Info                                                  |           |                       |  |
| 172.25.90.34          |      | Device Manager                                                         |           |                       |  |
|                       | 10   | IPS Event Vieger                                                       |           |                       |  |
|                       | <    | Apply IPS Lodete                                                       |           |                       |  |
|                       |      | Preview Configuration                                                  |           |                       |  |
|                       |      | Device OS Management                                                   |           |                       |  |
| AAA Rules             | 13   | Audit Beport                                                           |           |                       |  |
| Access mars           |      | Change Reports                                                         |           |                       |  |
| E Settions            |      | Configuration Archive                                                  |           |                       |  |
| Transparent Rules     | -    | Backup                                                                 |           |                       |  |
| Web Filter Rules      | -    | Constant Manager Planmadics                                            |           |                       |  |
| E PS                  | -    | Security Hanager Cragnostics                                           |           |                       |  |
| Signatures            | 114  | Security Magager Administration                                        |           |                       |  |
| Event Actions         |      |                                                                        |           |                       |  |
| General Settings      | . 85 |                                                                        |           |                       |  |
| Dinterface Rules      |      |                                                                        |           |                       |  |
| NAT                   |      |                                                                        |           |                       |  |
| Site to Site VPN      |      |                                                                        |           |                       |  |
| Revote Access VPN     |      |                                                                        |           |                       |  |
| SSL VPN               |      |                                                                        |           |                       |  |
| E Interfaces          |      |                                                                        |           |                       |  |
| E Platform            |      |                                                                        |           |                       |  |
| - FlexConfigs         |      |                                                                        |           |                       |  |

22. 选择最新的签名文件,然后单击Next。

| Ipdates Download               | led:                           |                                        |                   | Update Status                                                                      |                                                                 |
|--------------------------------|--------------------------------|----------------------------------------|-------------------|------------------------------------------------------------------------------------|-----------------------------------------------------------------|
| Type: Signat                   | ure Updates  👻                 |                                        |                   | Latest Available:                                                                  | IPS-CS-MGR-sig-S282-req-E1.zip                                  |
| Alassistan investigation       | File                           | Sig.                                   | Engine            | Latest Downloaded:                                                                 | IPS-CS-MGR-sig-5282-req-E1.zip                                  |
| IPS-CS-MGR-sig-S278-req-E1.zip |                                | 278                                    | 1                 | Latest Applied:<br>Latest Deployed:                                                | IPS-CS-MGR-sig-5282-req-E1.zp<br>IPS-CS-MGR-sig-5282-req-E1.zip |
| IPS-CS-MGR-sig-                | 5280-req-E1.zip                | 280                                    | 1                 | Last Checked On:                                                                   | Apr 19 2007 10:46:37                                            |
| IPS-CS-MGR-sig-                | PS-CS-MGR-sig-S282-req-E1.zp   |                                        | 1                 | Last Downloaded On: Apr 19 2007 10:45:48<br>Last Deployed On: Apr 23 2007 17:56:38 |                                                                 |
|                                |                                |                                        |                   |                                                                                    | Check For Updates                                               |
|                                |                                |                                        |                   |                                                                                    | Download Latest Updates                                         |
| Update Detail                  | 5                              |                                        |                   | 1                                                                                  |                                                                 |
| File:<br>Description:          | IPS-CS-MGR-si<br>IPS-CS-MGR-si | g-5282-req-E1.zip<br>g-5282-req-E1.zip |                   |                                                                                    |                                                                 |
| Date:<br>Release:              | Apr 19 2007<br>5282            | Size:<br>Required Engine Le            | 3.8MB<br>evel: E1 |                                                                                    |                                                                 |
|                                |                                |                                        |                   |                                                                                    |                                                                 |
|                                |                                |                                        | Back              | Next                                                                               | Finish Cancel H                                                 |

23. 选择必须应用IPS更新的设备,然后单击**Next**。

| Type: Local Signatures Policies                                                                                                    | 3 172.25.90.33            |
|----------------------------------------------------------------------------------------------------|---------------------------|
| <ul> <li>□ Department</li> <li>□ Department</li> <li>□ De</li></ul> |                           |
| Select All Deselect All                                                                                                    | Back Next Finish Cancel H |

24. 单击Finish以应用签名。

| m    | 64   | Selected and Marrie Sciences    | Artinor       | Savartu           | Fidality | Saure   | Feabled | Dirk |
|------|------|---------------------------------|---------------|-------------------|----------|---------|---------|------|
| 1000 | 0    | IP options-Bad Option List      | Produce Alert | Informational     | 75       | Default | true    | 18   |
| 1001 | 1/0/ | IP options-Record Packet Route  | Produce Alert | knoideimorini /// | 1// 601/ | Default | 1/ 1000 | 1/2/ |
| 1092 | 0    | IP options-Timestamp            | Produce Alert | Informational     | 100      | Default | Eala    | 5    |
| 1003 | 0    | IP options Provide s, c, h, tcc | Produce Alert | Infomational      | 100      | Oefault | false   | 3    |
| 1004 | 0    | IP options-Loose Source Route   | Produce Alert | 11/1004/11        | 100      | Oefault | Ealse   | 100  |
| 1005 | 0    | IP options-SATNET ID            | Produce Alert | Informational     | 100/     | Oefault | (also   | 25   |
| 1006 | 0    | IP options-Strict Source Route  | Produce Alert | High              | 100      | Default | true    | 100  |
| <    |      |                                 |               |                   |          |         |         |      |
|      |      |                                 |               |                   |          |         |         |      |

25. 导航到IPS,然后选择**Signatures**以查看所有签名的列表。

| Devices             | 2 🗇 | Device: 1 | 72.25.9 | 0.33 Policy: Signatures                                                                                                    |                                 |                       |        |           |
|---------------------|-----|-----------|---------|----------------------------------------------------------------------------------------------------|---------------------------------|-----------------------|--------|-----------|
| Filter : - none 😿   |     | · FRe     | r: ( no | ne)                                                                                                    |                                 |                       |        |           |
| Department          |     | m         | SA      | Name                                                                                                    | ×                               | Ganty                 | Future | Same      |
| Jucation            |     | 1000      | 0       | IP options-Bad Option List                                                                                                    | Produce Alert                   | Informational         | 75     | Default / |
| Al and a second     | - 1 | 1001      | 116     | 10 optimum Gar and Partial Durite                                                                                                    | 111111111111111                 | Addedite 111          | 11/001 | 1 hered   |
| California (140-02) | _   | Sec.      | 20      | IP animum Constants                                                                                                    | Pinkere Alert                   | and and a second      | 001    | and a     |
|                     | _   | Sec.      | 20      | 10 optimes December 2 h http://                                                                                                    | Produce filmt                   | and and and and and   | 100    | and a     |
|                     |     | 222       | 200     | 1D estimated and Calara Brade                                                                                                    | Produce dant                    | Ser and               | 100    | Sec.      |
|                     | - 1 | 1000      | 20      | IP optimized and the state                                                                                                    | Constant and                    | and and a second      | See.   | 1222      |
|                     |     | 1446      | 16/11   | In the day and the second second seco | III. MARTINE IN INCOMENTING     | Ull Haldelak          | 146/11 | 11990     |
| Frenal              | ^   | 1000      |         | The obstacle-party some hanse                                                                                                    | Produce wert                    | rign .                | 100    | Derauk    |
| AAA Rules           |     | frees     | 16/1    | The bear and                                                                                                    | Produce Hels                    | 11/ Wednesday         | 406/1  | (baland)  |
| Access Rules        |     | 1101      | 0       | Unknown IP Protocol                                                                                                    | Produce Alert                   | Informational         | 75     | Default   |
| Inspection Rules    |     | 1102      | 0       | Impossible IP Packet                                                                                                    | Produce Alert                   | High                  | 100    | Default   |
| 8 Settings          |     | 1104      | 0       | IP Locathost Source Spool                                                                                                    | Produce Alert                   | High                  | 100    | Default   |
| Transparent Rules   |     | 11az      | 0       | RPC INTR Addresses Seen                                                                                                    | Produce Alert                   | Anotempini //         | 100    | ( Nickel) |
| Web Filler Hules    | - 1 | 1108      | 0       | IP Packet with Proto 11                                                                                                    | Produce Alert                   | High                  | 100    | Default   |
| Signatures.         | 141 | 1102      | 1/1     | Gaco 305 Interface DoS                                                                                                    | Produce Alert                   | () maden ())          | 11/18  | history ! |
| E Event Actions     |     | 1122      | 112     | Gado 305 Jacentace DoS                                                                                                    | Produce Alert                   | Nedun                 | 1/25   | Defect    |
| General Settings    |     | 1104      | 112     | Gaco 305 Interface DoS                                                                                                    | Produce Aiert                   | Nedun                 | 21/2   | Dated     |
| Dinterface Rules    |     | 1109      | 112     | Glock 305 Interface DoS                                                                                                    | Produce Alert                   | Nedun                 | 11/20  | Orfest    |
| NAT                 |     | 1203      | 0       | IP fragment Overlag                                                                                                    | Denv Packet Inline Produce Aert | monatory              | 100    | Ortest    |
| Site to Site VPN    |     | 1202      | 0       | IP Pragment Overrup - Datagram Too Long                                                                                                    | Deny Packet Inine Produce Alert | Hab                   | 100    | Defeat .  |
| Remote Access VPN   | - 1 | 1         |         |                                                                                                    | and a sea seat and a seat       |                       |        | 3         |
| totarfares          |     | -         |         |                                                                                                    |                                 | Mars 1 Made to 1 mart |        |           |
| Distions            |     |           |         |                                                                                                    |                                 | view Opdate Level     |        |           |

26. 选择File > Submit and Deploy以在IOS路由器上部署IPS。

| New Device Col+N     | 3 ?            |                                                                                                    |                                                          |                     | 100      |           |
|----------------------|----------------|----------------------------------------------------------------------------------------------------|----------------------------------------------------------|---------------------|----------|-----------|
| gone Device          | Device: 172.25 | 5.90.33 Policy: Signatures                                                                                                    |                                                          |                     |          |           |
| Delete Device        |                |                                                                                                    |                                                          |                     |          |           |
| Save Col+2           | · Filter: (-   | -none)                                                                                                    |                                                          |                     | Look     | 1000      |
| New Changes          | I I I I I      | A line line line line line line line line                                                                                                    |                                                          | - Country           | Entelley | Energ     |
| Terose               | 1000 0         | R entires-fied Ontion List                                                                                                    | Produce Net                                              | Informational       | 75       | Colorit.  |
| Schert and Parks     | 101 660        | 111111466666666666                                                                                                    | annon a second                                           | Nelskiller III      | 11166    | racen     |
| Sugrit and Leptoy    | And a          | The observation of the second statement of the second statement of the second | House Here                                               | Luning              | 100      | Cane !!   |
| Discard              | Aller a        | in the other constraints                                                                                                    | Contract and                                             | Maria a             | 1 Carl   | Canal .   |
| Edit Canalas Canalas | 1000 0         | In declarationage a c'utrat                                                                                                    | Produce spect                                            | ( managara          | 100      | (out and  |
| New Device Group     | 3092 0         | IP sptore-Louise source Route                                                                                                    | Produce Apert                                            | Her                 | 100      | Datacit   |
| Add Devices to Group | 5000/6/        | // IS abraux-EVINELID                                                                                                    | () biodrife where () () () () () () () () () () () () () | 1 soloungoorg       | 106//    | Capatal   |
| Pare Codus           | 1006 0         | IP options-Strict Source Route                                                                                                    | Produce Alert                                            | High                | 100      | Default   |
| ta odvo              | 2002 0         | The onto The                                                                                                    | Produce Alert                                            | historiational      | 100      | Dataut    |
| County               | 1101 0         | Unknown IP Protocol                                                                                                    | Produce Alert                                            | Informational       | 75       | Default   |
| Inspection Rules     | 1102 0         | Inpossible IP Packet                                                                                                    | Produce Alert                                            | High                | 100      | Default   |
| Settings             | 1121 0         | IP Localhost Source Spool                                                                                                    | Produce Alert                                            | High                | 100      | Default   |
| Transparent Rules    | 1192 0         | RFC 1918 Addresses Seen                                                                                                    | Produce Alert                                            | herioteensint //    | 100      | Dutait    |
| Web Piller Pulles    | 1105 0         | IP Packet with Proto 11                                                                                                    | Produce Alert                                            | High                | 100      | Default   |
| C Scoubures          | 10/ 2011       | Claco JOS Interface DoS                                                                                                    | Produce Alert                                            | //man///            | 11/3     | history ! |
| Event Actions        | 1 2011         | Gaco IOS Interface DoS                                                                                                    | Produce Alert                                            | Medun               | S.C.     | Outest    |
| General Settings     | 1109 2         | Cisco 305 Interface DoS                                                                                                    | Produce filert                                           | Nedan               | All      | Owfault   |
| Diterface Rules      | 1109 3         | Geo JOS Interface DoS                                                                                                    | Produce Ame                                              | Man                 | 11/20    | Defect    |
| NAT                  | 1201 0         | IP fragment Overlag                                                                                                    | Deny Packet Initie, Produce Mert                         | brokerow.           | 100      | Outsit    |
| Size to Size VPN     | 1202 0         | IP Fragment Overrun - Datagram Too Long                                                                                                    | Deny Packet Inline, Produce Alert                        | High                | 100      | Default   |
| CRL VENI             | 2              |                                                                                                    |                                                          |                     |          | 3         |
| Interfaces           | -              |                                                                                                    | r                                                        | View Literate Level |          |           |
| Platform             |                |                                                                                                    |                                                          | and obview caner    |          | 2000      |

27. 选择要在其上部署更改的设备,然后单击**Deploy**。

|          | vices         |         |            |
|----------|---------------|---------|------------|
| 172.25.9 | 0.33          |         |            |
|          |               |         |            |
|          |               |         |            |
|          |               |         |            |
|          |               |         |            |
|          |               |         |            |
|          |               |         |            |
|          |               |         |            |
|          |               |         |            |
|          |               |         |            |
|          |               |         |            |
|          |               |         |            |
|          |               |         |            |
| Edit     | deploy method | Add oth | er devices |
| Edit     | deploy method | Add oth | er devices |

28. 查看部署状态以验证是否存在错误。

| ployment Status Details                                                                                                    |                                                                                                    |                                                                                                    |                                                                                                    |                                                                                                   |
|----------------------------------------------------------------------------------------------------|----------------------------------------------------------------------------------------------------|----------------------------------------------------------------------------------------------------|----------------------------------------------------------------------------------------------------|---------------------------------------------------------------------------------------------------|
| proyment status pecans                                                                                                    |                                                                                                    |                                                                                                    |                                                                                                    |                                                                                                   |
|                                                                                                    |                                                                                                    |                                                                                                    |                                                                                                    |                                                                                                   |
|                                                                                                    |                                                                                                    |                                                                                                    |                                                                                                    |                                                                                                   |
|                                                                                                    |                                                                                                    |                                                                                                    |                                                                                                    |                                                                                                   |
| Status:                                                                                                    | Deployed (1 out of 1 device                                                                                                    | s completed.)                                                                                                    |                                                                                                    |                                                                                                   |
| Devices To Be Deployed:                                                                                                    | admin_000_2007-04-24 10:5                                                                                                    | 3:10.400                                                                                                    |                                                                                                    |                                                                                                   |
| Devices Deployed Successfully:                                                                                                    | 1                                                                                                    |                                                                                                    |                                                                                                    |                                                                                                   |
| Devices Deployed With Errors:                                                                                                    | 0                                                                                                    |                                                                                                    |                                                                                                    |                                                                                                   |
|                                                                                                    |                                                                                                    |                                                                                                    |                                                                                                    |                                                                                                   |
|                                                                                                    |                                                                                                    |                                                                                                    |                                                                                                    |                                                                                                   |
| Deployment Details (1/1 loaded                                                                                                    | n                                                                                                    |                                                                                                    |                                                                                                    |                                                                                                   |
| Device S                                                                                                    | tatus Summar                                                                                                    | y Method                                                                                                    | Config                                                                                                    | Transcript                                                                                        |
| 172 25 90 33 SUCCEEDE                                                                                                    | A                                                                                                    |                                                                                                    | 17                                                                                                    | <b>F</b> 2                                                                                        |
| Transo Jordebe                                                                                                    | D warning: 2                                                                                                    | Device                                                                                                    | \$0                                                                                                    | \$                                                                                                |
| 112123-20120                                                                                                    | D (J) Warning: 2                                                                                                    | Device                                                                                                    | 99                                                                                                    | ¢,                                                                                                |
| 172123-20133 SOCIEC                                                                                                    | ω <u>(1</u> 2 werning: 2                                                                                                    | Device                                                                                                    | ¢,                                                                                                    | Q                                                                                                 |
| Messages                                                                                                    | Severity                                                                                                    | Description                                                                                                    | 9                                                                                                    | Q                                                                                                 |
| Messages<br>Dut of Band Change: CLI                                                                                                    | Severity                                                                                                    | Description<br>>>>> Difference of file "C:I/PRO<br>15 job admin job 2007-04-24                                                                                                    | \$0<br>DGRA~1\CSCOpx\MDC\ter<br>10 53 10 468\[phase1\1]                                                                          | \$0<br>mp\2007.04.24_10.53.<br>72 25 90 33 4294960                                                |
| Messages<br>Dut of Band Change: CLI<br>Operation Successful                                                                                                    | Severity                                                                                                    | Device<br>Description<br>>>>> Difference of file "C:\PR(<br>15_job_admin_job_2007-04-24<br>740\diff_archived" and file "C:\P                                                                                                    | 90<br>DGRA~1\CSCOpx\MDC\ter<br>10_53_10_468\(phase1\)1<br>ROGRA~1\CSCOpx\MDC\<br>40.63<br>10_53_10_468((phase1))                 | mp\2007.04.24_10.53.<br>72_25_90_33_4294980<br>temp\2007.04.24_10.5                               |
| Messages<br>Dut of Band Change: CLI<br>Operation Successful<br>Sig update compilation warning                                                                                   | Severity<br>A<br>D<br>A                                                                                                    | Description<br>>>>> Difference of file "C://PRO<br>15_job_admin_job_2007-04-24<br>740(jdff_archived" and file "C://P<br>3.15_job_admin_job_2007-04-2<br>80740(dff_uploaded".                                                                                                    | 90<br>DGRA~1\CSCOpx/(MDC)ter<br>10_53_10_468\(phase1\)1<br>ROGRA~1\CSCOpx/(MDC)<br>4 10_53_10_468\(phase1                        | \$0<br>np\2007.04.24_10.53.<br>72_25_90_33_4294980<br>temp\2007.04.24_10.5<br>\172_25_90_33_42949 |
| Messages<br>Out of Band Change: CLI<br>Operation Successful<br>Sig update compilation warning<br>Sig update engine compilation status                                           | Severity                                                                                                    | Description<br>Description<br>Descr | 90<br>DGRA~1\CSCOpx\MDC\ter<br>10_53_10_468\(phase1\1<br>ROGRA~1\CSCOpx\MDC\<br>4 10_53_10_468\(phase1)                          | ************************************                                                              |
| Messages<br>Dut of Band Change: CLI<br>Operation Successful<br>Sig update compilation warning<br>Sig update engine compilation status<br>Operation Successful                   | D A warning: 2<br>Severity<br>A<br>0<br>A<br>0<br>0<br>0<br>0                                                                                     | Description<br>Description<br>Descr | SGRA~1\CSCOpx/MDC(ter<br>10_53_10_468\\phase1\1<br>ROGRA~1\CSCOpx/MDC\<br>4 10_53_10_468\\phase1'                                | <pre>%</pre> mp\2007.04.24_10.53, r2_25_90_33_4294980 temp\2007.04.24_10.5 (172_25_90_33_42949)   |
| Messages<br>Dut of Band Change: CLI<br>Operation Successful<br>Sig update engine compilation status<br>Operation Successful<br>Operation Successful<br>Operation Successful     | Seventy<br>Seventy<br>()<br>()<br>()<br>()<br>()<br>()<br>()<br>()<br>()<br>()<br>()<br>()<br>()                                                  | Description<br>Description<br>Descr | SGRA~1\CSCOpx\MDC\ter<br>10_53_10_468\(phase1\1<br>ROGRA~1\CSCOpx\MDC\<br>4 10_53_10_468\(phase1)                                | \$0<br>mp\2007.04.24_10.53.<br>72_25_90_33_4294980<br>temp\2007.04.24_10.5<br>\172_25_90_33_42949 |
| Messages<br>Dut of Band Change: CLI<br>Operation Successful<br>Sig update compilation warning<br>Sig update engine compilation status<br>Operation Successful<br>Deployment Log | Severity<br>Severity<br>(1)<br>(2)<br>(2)<br>(2)<br>(2)<br>(2)<br>(2)<br>(2)<br>(3)<br>(3)<br>(3)<br>(3)<br>(3)<br>(3)<br>(3)<br>(3)<br>(3)<br>(3 | Description<br>Description<br>Descr | SGRA~1\CSCOpx\MDC\ter<br>10_53_10_468\(phase1\1<br>ROGRA~1\CSCOpx\MDC\<br>4 10_53_10_468\(phase1)                                | %<br>mp\2007.04.24_10.53,<br>72_25_90_33_4294980<br>temp\2007.04.24_10.5<br>(172_25_90_33_42949   |
| Messages<br>Dut of Band Change: CLI<br>Operation Successful<br>Sig update compilation warning<br>Sig update engine compilation status<br>Operation Successful<br>Deployment Log | Severity<br>A<br>(1)<br>(2)<br>(2)<br>(2)<br>(2)<br>(3)<br>(3)<br>(3)<br>(3)<br>(3)<br>(3)                                                        | Description<br>Description<br>Descr | SGRA~1\CSCOpx/MDC(iter<br>10_53_10_468\\phase1\1<br>ROGRA~1\CSCOpx/MDC\<br>4 10_53_10_468\\phase1'                               | <pre>%</pre> mp\2007.04.24_10.53, r2_25_90_33_4294980 temp\2007.04.24_10.5 (172_25_90_33_42949    |
| Messages<br>Dut of Band Change: CLI<br>Operation Successful<br>Sig update engine compilation status<br>Operation Successful<br>Deployment Log                                   | Seventy<br>A<br>()<br>()<br>()<br>()<br>()<br>()<br>()<br>()<br>()<br>()<br>()<br>()<br>()                                                        | Description<br>>>>> Difference of file "C:\PRO<br>15_job_admin_job_2007-04-24<br>740\diff_archived" and file "C:\P<br>3.15_job_admin_job_2007-04-2<br>80740\diff_uploaded".<br>9a<br>><br>Action                                                                                                    | SGRA~1\CSCOpx\MDC\ter<br>10_53_10_468\(phase1\1<br>ROGRA~1\CSCOpx\MDC\<br>4 10_53_10_468\(phase1)                                | \$0<br>mp\2007.04.24_10.53.<br>72_25_90_33_4294980<br>temp\2007.04.24_10.5<br>\172_25_90_33_42949 |
| Messages<br>Dut of Band Change: CLI<br>Operation Successful<br>Sig update compilation warning<br>Sig update engine compilation status<br>Operation Successful<br>Deployment Log | Severity<br>A<br>(1)<br>(2)<br>(3)<br>(3)<br>(4)<br>(4)<br>(4)<br>(4)<br>(4)<br>(4)<br>(4)<br>(4)<br>(4)<br>(4                                    | Description<br>Description<br>Descr | 90<br>DGRA~1\CSCOpx\MDC\ter<br>10_53_10_468\(phase1\1<br>ROGRA~1\CSCOpx\MDC\<br># 10_53_10_468\\phase1<br>4 10_53_10_468\\phase1 | <pre>%</pre>                                                                                      |

# 相关信息

- Cisco IOS入侵防御系统(IPS)产品和服务页
- <u>采用 5.x 签名格式的 Cisco IOS IPS 入门</u>
- IPS 5.x签名格式支持和可用性增强
- <u>Cisco Intrusion Prevention System</u>
- <u>安全产品的问题信息通告 (Field Notice ) (包括CiscoSecure Intrusion Detection)</u>
- <u>技术支持 Cisco Systems</u>